# MANUAL PENGGUNA SISTEM eTEMPAHAN PERBENDAHARAAN NEGERI KELANTAN

#### Pengenalan

Sistem eTempahan Perbendaharaan Negeri Kelantan digunakan bagi memudah pengguna untuk membuat tempahan bilik mesyuarat dan kenderaan. Dengan adanya sistem ini, pengguna juga dapat membuat semakan tempahan secara atas talian.

Sistem eTempahan Perbendaharaan Negeri Kelantan boleh diakses melalui URL : <u>https://pkn.kelantan.gov.my/mypkn/index.php/tempahan</u>

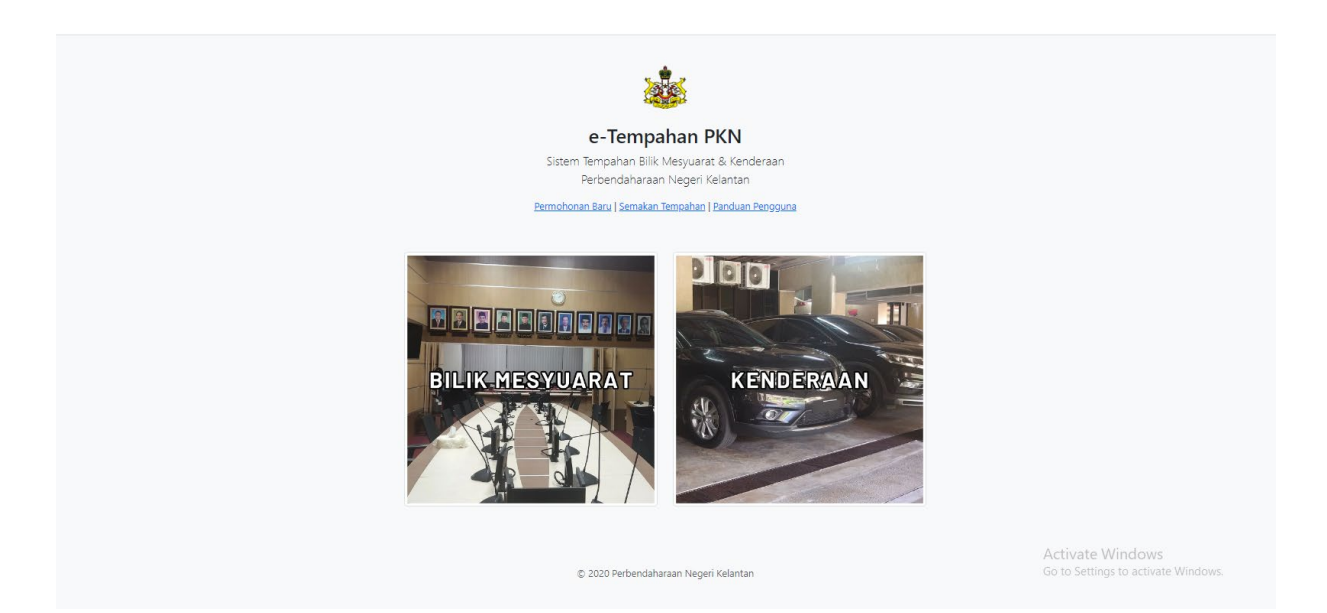

### Tempahan Bilik Mesyuarat

- 1. Pilih Bilik Mesyuarat
- 2. Pengguna perlu memilih **tarikh dan masa mula dan akhir mesyuarat**. Pengguna juga perlu mengisi kapasiti ahli mesyuarat. Seterusnya klik butang "**Semak**"

| e-Tempahan PKN<br>Sistem Tempahan Bilik Mesyuarat & Kenderaan                                                                            |
|----------------------------------------------------------------------------------------------------|
| Perbendaharaan Negeri Kelantan<br>Permohonan Baru   Semakan Tempahan   Panduan Pengguna                                                  |
| Mula         Akhir         Kapasiti           04-09-2023 10:30         04-09-2023 12:37         1         20         Drang         Semak |
|                                                                                                    |
| © 2020 Perbendaharaan Negeri Kelantan                                                                                                    |

 Seterusnya sistem akan menyemak ketersediaan bilik mesyuarat yang ada berdasarkan tarikh, masa dan kapasiti ahli mesyuarat. Bilik Mesyuarat yang tidak tersedia akan dikunci oleh sistem. Pengguna perlu memilih bilik mesyuarat yang tersedia dan semua maklumat yang diperlukan.

| Mula Athir Kapasiti   04-09-2023 10:30 04-09-2023 12:37 0   Silk Meguarat   Sila pilh   Sila pilh <th></th> <th>Sistem<br/>F<br/>Permohona</th> <th>e-Tempahan PKN<br/>Iempahan Bilik Mesyuarat &amp; Kendera<br/>Perbendaharaan Negeri Kelantan<br/>n. Baru I Semakan Tempahan I Panduan Pen</th> <th>ian<br/>Qquna</th> <th></th>                                                                                                    |                                                                                            | Sistem<br>F<br>Permohona  | e-Tempahan PKN<br>Iempahan Bilik Mesyuarat & Kendera<br>Perbendaharaan Negeri Kelantan<br>n. Baru I Semakan Tempahan I Panduan Pen | ian<br>Qquna |                  |
|----------------------------------------------------------------------------------------------------|--------------------------------------------------------------------------------------------|---------------------------|----------------------------------------------------------------------------------------------------|--------------|------------------|
| Blik Meguarat Sla pilh Sla pilh Bik Meguarat PKN Bik Meguarat PKN Bi       | Mula<br>04-09-2023 10:30                                                                   | Akhir<br>04-09-2023 12:37 | Kapasiti<br>20                                                                                                    | Orang Semak  |                  |
| Selengkapan :  Selengkapan :  Seleng | ilik Mesyuarat<br>Sila pilih<br>Sila pilih<br>Bilik Mesyuarat PKN<br>Bilik Mesyuarat Utama |                           |                                                                                                    |              | ~                |
| Maklumat Pemohon<br>ID Pemohon<br>No Kad Pengenalan (Tanpa -) Activate Windows                                                                                                    | Kelengkapan :<br>Layar Skrin Putih<br>Projector<br>Sound System                            |                           |                                                                                                    |              |                  |
|                                                                                                    | Maklumat Pemohon                                                                           |                           |                                                                                                    |              | Activate Windows |

- 4. Seterusnya klik pengesahan maklumat dan klik "Hantar".
- 5. Sistem akan menghantar salinan tempahan melalui emel pengguna.

## Tempahan Kenderaan

- 1. Pilih Kenderaan.
- 2. Pengguna perlu **mengisi kesemua maklumat yang dikehedaki** seperti tarikh & masa, kapasiti penumpang, tujuan dan maklumat pemohon.

| Sistem<br>Permohoo                          | e-Tempahan PKN<br>1 Tempahan Bilik Mesyuarat & Kenderaan<br>Perbendaharaan Negeri Kelantan<br>aat Bacu I Semskan Tempahan I Panduan Pengauna |                                                         |
|---------------------------------------------|----------------------------------------------------------------------------------------------------|---------------------------------------------------------|
| Tarikh & Masa<br>04-09-2023 14:30           | Kapasiti Penumpang                                                                                                    | Orang                                                   |
| Tujuan<br>Pergi ke Pin<br>Maklumat Pemohon  |                                                                                                    |                                                         |
| ID Pemohon<br>021111030687<br>Nama          |                                                                                                    |                                                         |
| DZULHISYAMIE BIN ZULKIFLI<br>Pojabat<br>pkn |                                                                                                    |                                                         |
| No Tel (HP)<br>0179413325                   | Email<br>dsyamie6@gmail.com                                                                                                    | Activate Windows<br>Go to Settings to activate Windows. |

3. Seterusnya klik pengesahan maklumat dan klik butang "Hantar"

## Semakan Tempahan

1. Klik pada Semakan Tempahan

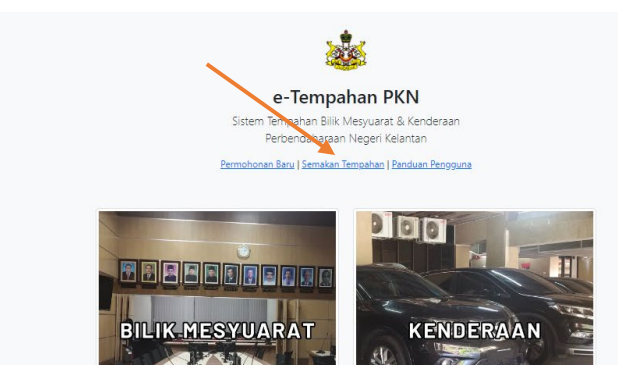

2. Masukkan **nombor kad pengenalan** pengguna tanpa *dash* (-) dan klik "**Hantar**" untuk membuat carian.

| e-Tempahan PKN                                                                |  |
|-------------------------------------------------------------------------------|--|
| Sistem Tempahan Bilik Mesyuarat & Kenderaan<br>Perbendaharaan Negeri Kelantan |  |
| Permohonan Baru   Semakan Tempahan   Panduan Pengguna                         |  |
| Carian Tempahan                                                               |  |
| Sila masukkan no kad pengenalan untuk membuat carian tempahan.                |  |
| MyID Pengguna                                                                 |  |
| No Kad Pengenalan                                                             |  |
|                                                                               |  |
| Hantar                                                                        |  |
|                                                                               |  |

3. Pengguna boleh mengetahui status dan catatan tempahan yang telah dibuat.

| ¥ . | Jenis Tempahan  | Maklumat Tempahan                                                                      | Status | Catatan                                                                                                   |
|-----|-----------------|----------------------------------------------------------------------------------------|--------|----------------------------------------------------------------------------------------------------|
| I   | Kenderaan       | Tujuan : Pergi ke Pkn<br>Tarikh : 2023-09-04 22:30:00                                  | Lulus  | Kenderaan : Mitsubishi Outlander<br>No Pendaftaran : DDF 8848<br>Pemandu : Wan Muhamad Aswadi Bin W Kasri |
| 2   | Bilik Mesyuarat | Mesyuarat : Mesyuarat ICT<br>Mula : 2023-09-04 18:30:00<br>Akhir : 2023-09-04 20:37:00 | Lulus  | Bilik : Bilik Mesyuarat PKN<br>Aras : 1                                                                   |

Senarai tempahan berdasarkan carian MyID : 021111030687